## ProCard Reconciliation

ProCard owners are responsible for verifying that all charges to their ProCard are valid. CFS users follow this job aid to view, update and approve charges on a monthly basis. The Statement can be printed from this view as well.

#### **Review/Approval History**

| Date             | Ву      | Action                                                | Pages  |
|------------------|---------|-------------------------------------------------------|--------|
| 15 July 2010     | J Stone | Original updated for CFS v 9.0                        | 1-9    |
| 2 September 2010 | J Stone | Updated Purchasing Categories and process for access. | 4, 8-9 |
| 15 April 2011    | J Stone | Rebranded and updated navigation for CFS              | 1-2    |
|                  |         |                                                       |        |

#### TABLE OF CONTENTS

| 2 |
|---|
| 3 |
| 3 |
| 3 |
| 1 |
| 5 |
| 5 |
| 7 |
| 3 |
| 3 |
| 3 |
| 3 |
| 7 |
| 7 |
|   |

# Summary of Reconciliation Process

- 1. Department reconciles data in CFS according to the posted <u>Reconciliation Deadline Schedule</u> (on or around the 22<sup>th</sup> of each month).
- 2. Department performs reconciliation:
  - Review transactions to ensure accuracy;
  - Correct the chartfield (if necessary) otherwise it will use default;
  - Add detail explanation of the purchase;
  - Check the appropriate boxes if the item is:
    - i. a fixed asset
    - ii. taxable (apply Use Tax)
    - iii. computer hardware or software
    - iv. if the item is disputed (wrong price or item)
- 3. Department prints the ProCard Statement (Transaction Detail report), obtains signatures by both the ProCard holder and the Approving Official.
- 4. Department submits signed report to the appropriate contact in Accounts Payable by the 5<sup>th</sup> business day of the following month for CSUMB State departments, and by the 10<sup>th</sup> business day of the following month for CSUMB Corporation of Monterey Bay departments.

**NOTE:** For State ProCard holders, refer to the Procurement Department's <u>ProCard Reconciliation</u> <u>Deadline Details</u> page for exact deadline dates.

# **ProCard Reconciliation Process**

## Navigation:

Main Menu > CSU ProCard > ProCard Adjustment

| ORACLE'                              |                                          | Home Add to Favorites                                  | Sign out |
|--------------------------------------|------------------------------------------|--------------------------------------------------------|----------|
| Menu 🗖                               |                                          |                                                        |          |
| Search:                              | Main Menu >                              |                                                        |          |
| > My Favorites                       | CSU ProCard                              |                                                        |          |
| Purchasing                           | CSU ProCard                              |                                                        |          |
| ✓ CSU ProCard ▶ Use & Inquiry        | ProCard Adjustment<br>ProCard Adjustment | ProCard Completed Inquiry<br>ProCard Completed Inquiry |          |
| ▷ eProcurement<br>▷ Accounts Payable |                                          |                                                        |          |
| Figure 1: Navigat                    | ion.                                     |                                                        |          |

## Find Invoice

Enter one or more of the following values to search for a Procurement Card statement. Each field helps narrow the search to target your own current statement.

| 1. | Business Unit – enter<br>MB000 (State) or MB075<br>(Corporation).                                                                                                    | ProCard Adju<br>Enter any informa | stment<br>ation you have an  | d click Search. Leave field        | ds blank for a list of all values. |
|----|----------------------------------------------------------------------------------------------------|-----------------------------------|------------------------------|------------------------------------|------------------------------------|
| 2. | Origin – select USB.                                                                                                    | Find an Existin                   | g Value                      |                                    |                                    |
| 3. | Invoice Date - Statement                                                                                                    | Business Unit:                    | = 🗸                          | MB000                              | ٩                                  |
|    | download date (in email from                                                                                                    | Origin:                           | begins with 💌                | USB                                | Q                                  |
|    | Procurement).                                                                                                    | Invoice Date:                     | - 🗸                          | 04/30/2010                         | 31                                 |
| 4. | Last Name – enter card                                                                                                    | Last Name:                        | begins with 💌                | USER1                              |                                    |
|    | holder's last name.                                                                                                    | First Name:                       | begins with 💌                | TEST                               |                                    |
| 5. | First name – enter card                                                                                                    | Invoice Number:                   | begins with 💌                | PC04100001                         |                                    |
| 0. | holder's first name.                                                                                                    | Case Sensitiv                     | /e                           |                                    |                                    |
| 6. | <b>Invoice Number</b> – number<br>is system generated with the<br>first two characters (PC), next<br>four characters (MMYY) are<br>the billing statement and the<br>last four numbers are<br>sequential. | Search Figure 2: Find In          | Clear <u>Basic</u><br>voice. | <u>Search</u> 📳 <u>Save Search</u> | Criteria                           |
| 7. | Click the Search button.                                                                                                    |                                   |                              |                                    |                                    |
| 8. | The <b>ProCard Adjustment</b> page displays.                                                                                                    |                                   |                              |                                    |                                    |

## Verify/Update Invoice Information

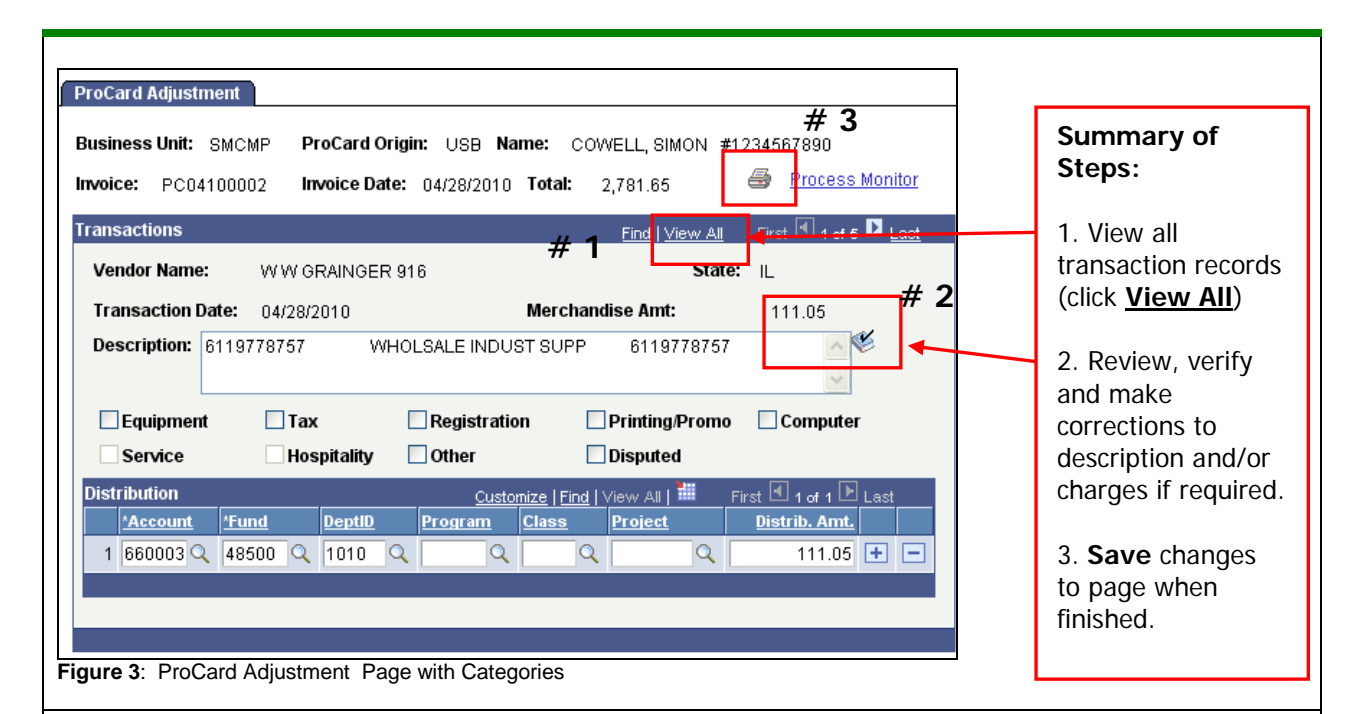

#### **Fields to Verify**

#### Header Section:

- 1. Invoice System generated; used to cross reference the Accounts Payable voucher.
- 2. Invoice Date Date statement was downloaded (check email from Procurement).
- 3. Total Total amount for the card for this billing cycle (to date).
- 4. **Print –** provides the ability to print the ProCard Statement.
- 5. Process Monitor Link link to retrieve the print job.

#### Transaction Section:

- 6. Vendor Name Vendor to whom this charge applies.
- 7. State the State where Vendor resides.
- 8. **Transaction Date -** Date of the charge.
- 9. Merchandise Amt Amount of the charge.
- 10. **Description -** the vendor may provide the description and reference #. Add additional descriptive information if desired.

**NOTE**: This is **not** loaded into the AP invoice and will not appear on the invoice from the vendor.

- 11. Spell Check new feature.
- 12. Purchase Categories check all that apply:
  - a. **Equipment** Equipment less than \$5000.
  - b. Tax CA Sales Tax/Out of State Use Tax.
  - c. Registration Registration for conferences, seminars, memberships, etc.
  - d. **Printing Promo** Printing.

- e. **Computer (C)** Computer. Notify Assets Management.
- f. Services (S) Contractual services, MOU's, Service Agreements.
- g. Hospitality (H) Hospitality, food expenses.
- h. **Other (O)** Fixed Assets. Equipment \$5,000 and greater.
- i. **Disputed (D)** Disputed charges. Cardholder will contact the merchant.

#### **Distribution Section:**

- 13. **Distribution –** chart field string to be charged. This defaults from the ProCard Account Set up. Contact ASM@csumb if account needs to be updated.
- 14. **Save the record** by clicking on the Save button (bottom left). The following edits are performed when the record is saved:
  - The total Distributed Amount must equal to the Merchandise Amount.
  - Chartfield Combinations must be valid.

## Split Distribution

- 15. To split the distribution of the merchandise amount over more than one chartfield, click 
  on the distribution line to insert a new row.
- 16. Reduce the **Dist. Amount** on the first line by the amount that you want to charge on the second line.
- 17. Use the new row to enter the second, different chartfield information (account, Fund, and/or Department) and the remaining **Distribution Amount.**
- The distribution amounts must total to the Line Merchandise amount.

| oCard Adjustm   | ent                    |                   |                           |                              |
|-----------------|------------------------|-------------------|---------------------------|------------------------------|
| usiness Unit:   | 3MCMP ProCard          | Origin: USB Name  | COWELL, SIM               | ON #1234567890               |
| voice: PC041    | 00002 Invoice D        | ate: 04/28/2010 T | otal: 2,781.65            | Process Monitor              |
| ansactions      |                        |                   | <u>Find</u>   <u>Vie</u>  | ww.All First 🗹 1 of 5 🕨 Last |
| Vendor Name:    | W W GRAINGE            | R 916             |                           | State: ∥_                    |
| Transaction Da  | <b>ite:</b> 04/28/2010 | м                 | erchandise Amt:           | 111.05                       |
| Description: 8  | 119778757 V            | WHOLSALE INDUST   | SUPP 61197;               | 78757                        |
| Equipment       | Tax                    | Registration      | Printing/P                | Promo 🗌 Computer             |
| Service         | Hospitality            | Other             | Disputed                  |                              |
| Distribution    | ļ                      | Customize         | Find   View 1   🟪         | First 🖪 1-2 of : 🗈 Last      |
| <u>*Account</u> | <u>*Fund DeptiD</u>    | <u>Program Cl</u> | <u>iss</u> <u>Project</u> | DISUID. AITL                 |
| 1 660003 🔍      | 48500 🔍 1010           | Q Q               | Q                         | Q 100.00 🛨 🖃                 |
| 2 660003 🔍      | 48500 🔍 1010           | Q 109 Q           | Q                         | 🔍 🚺 11.05 🛨 🖃                |
|                 |                        |                   |                           |                              |
|                 |                        |                   |                           |                              |
|                 |                        |                   |                           |                              |
| ure 4: Split    | Distribution           |                   |                           |                              |

## Print Transaction Detail

Both the ProCard holder and Approving Official must sign the report, attach all backup documentation in the same order as it appears on the statement and submit to Accounts Payable by the 5<sup>th</sup> business day of the month (for State) and by the 10<sup>th</sup> day of the month (for CSUMB Corporation).

| 1. | Click the Printer Icon<br>to launch the print request<br>for the ProCard Statement.                                                                                                    | ProCard Adjustment     Business Unit: MB000 Name: ABRAMS, ABE     Description: ProCard01     Impring: D000070000                                                                                                    |
|----|----------------------------------------------------------------------------------------------------|----------------------------------------------------------------------------------------------------|
| 2. | link.                                                                                                    | Invoice Date: 01/25/2007                                                                                                    |
| 3. | On the Process List page,<br>click the Refresh<br>button until the Run Status<br>of the report (typically, the<br>top report on the list) is<br>Success, and the<br>Distribution Status is<br>Posted. | Total:       323.00         Transactions       Eind   View All         Figure 5: Print Transaction Detail         / Process List       Genver List         / View Process Request For         User ID:       Storn 159         Server:       PSUNX Name:         Name:       Instance:         Run       Distribution         Status:       Status         Freess List       Customize   Eind   View All       |
| 4  | Click the <b>Details</b> link on                                                                                                    | Process List         Customize   Find   View All   ##         First Diright 10 Last           Select Instance Seg. Process Type         Process User         Run Date/Time         Run Status         Distribution         Details                                                                                                    |
| 5. | the far right of the line<br>displaying the report you<br>wish to view (typically, the<br>top line).<br>On the Process Details<br>page, click the <u>View</u><br><u>Log/Trace</u> link.               | Madule         Sourcess         Sourcess         Sourcess         Sourcess         Posted Details         Sourcess         Posted Details         Sourcess         Posted Details         View Log/Trace         Report         Message Log         Name:       MBP021B       Process Type:       SQR Report         Run Status:       Success         ProCard Statement       ProCard Statement       Process |
| 6. | On the View Log/Trace<br>page click the <u>.PDF file</u><br><u>name</u> to view the ProCard<br>Statement in Adobe<br>Acrobat.                                                                         | Distribution Details Distribution Node: F8MBTST Expiration Date: 03/29/2007 File List Name File Size (bytes) Datetime Created Message Log 1,687 03/27/2007 10:39:57.000000AM PDT                                                                                                    |
| 7. | Click the printer icon on                                                                                                    | mbpo21b         95091.PDF         2,997         03/27/2007         10:39:57.000000AM PDT           Trace File         249         03/27/2007         10:39:57.000000AM PDT                                                                                                    |
| 8. | the toolbar to print the<br>ProCard Statement from<br>Adobe Acrobat.<br>The PDF file opened in a<br>new browser window.<br>Close the browser window<br>to return to the main<br>menu.                 | Integration     249     03/27/2007 10:39:57.000000AM PDT       Distribute To     Integration ID       Distribution ID Type     'Distribution ID       User     ston1159   Figure 7: PDF link in File List                                                                                                    |

## Sample ProCard Statement (CPUPO008)

**NOTE:** If charges on the card are for <u>multiple departments</u>, the transaction detail must be signed by an Approving Official from *each* associated department.

| Business Unit: SMCMP<br>Account Name: SIMON COWELL 562/895-4<br>Origin: USB                                                                                                    | 011 #12                   | 34567890                         |                                                           |                               |                                |                                    |                                    |                                               |                                                  |                             | Invoice Nur<br>Invoice Dat<br>Total Amou    | nber: PC04<br>e: April 28<br>nt: \$ 2 | 100002<br>3, 2010<br>,781.65 |     |
|----------------------------------------------------------------------------------------------------|---------------------------|----------------------------------|-----------------------------------------------------------|-------------------------------|--------------------------------|------------------------------------|------------------------------------|-----------------------------------------------|--------------------------------------------------|-----------------------------|---------------------------------------------|---------------------------------------|------------------------------|-----|
| Tran Dt Vendor                                                                                                    | St                        | Line Amt<br>Dist                 | Description<br>rib Ln# Acct                               | Fund                          | Dept                           | Prgm                               | Class                              | Proj                                          | Amount                                           | Pur Cat                     |                                             | Upd By                                | Upd Dt                       | Dis |
| 04/28/10 W W GRAINGER 916                                                                                                    | IL                        | 111.0                            | 05 6119778757<br>1 660003                                 | WHOL<br>48500                 | SALE IND<br>1010               | UST SUPP                           | 611977                             | 3757                                          | 111.0                                            | 5                           |                                             | INGUYEN                               | 04/28/10                     |     |
| 04/28/10 TARGET 00018325                                                                                                    | MN                        | 32.2                             | 26 000000000000000000000000000000000000                   | 000 GR<br>48500               | OCERY ST<br>1010               | IORES, SU                          | Tota<br>PERMARK                    | Distribution                                  | 111.0<br>0000000<br>32.2<br>32.2                 | 5<br>6                      |                                             | JNGUYEN                               | 04/28/10                     |     |
| 04/28/10 WW GRAINGER                                                                                                    | PA                        | 967.9                            | 93 14989850<br>1 660003                                   | WHOLS<br>48500                | ALE INDU<br>1010               | IST SUPP                           | 14989850<br>Tota                   | )<br>1 Distribution                           | 967.9                                            | 3                           |                                             | INGUYEN                               | 04/28/10                     |     |
| 04/28/10 W W GRAINGER 916                                                                                                    | IL                        | 71.5                             | 55 LAND O LAKES<br>1 660003                               | WF<br>48500                   | HOLSALE<br>1010                | INDUST SUP                         | P LAI                              | ND O LAKE                                     | 5<br>71.5<br>71.5                                | 5                           |                                             | INGUYEN                               | 04/28/10                     |     |
| 04/28/10 VWR INTERNATIONAL INC                                                                                                    | IL                        | 1,598.8                          | 86 AL6519<br>1 660003                                     | WHOLE<br>48500                | SALE MEI<br>1010               | D/DENTAL                           | AL6519                             | )<br>l Distributior                           | 1,598.8                                          | <u>6</u><br>6               |                                             | JNGUYEN                               | 04/28/10                     |     |
| urchase Categories:<br>- Equipment<br>- Tax<br>- Registration<br>Printing/Promo                                                                                                    |                           |                                  |                                                           |                               |                                |                                    |                                    |                                               |                                                  |                             |                                             |                                       |                              |     |
| urchase Categories:<br>- Equipment<br>- Tax<br>- Registration<br>- PrintingPromo<br>- Computer<br>- Other<br>have reviewed the card statement and have appro<br>urposes. All goods or services have been receive                                                | ved the tra<br>d and payr | nsactions. I o<br>nent is author | certify that all the pup<br>rized. The card issue         | chases liste<br>r has been n  | d on the sta<br>lotified of al | tement, unless<br>Il disputed iter | Noted in "I<br>ns. (A copy         | Disputed Item<br>of the cardh                 | " column, are<br>Iders stateme                   | true and co<br>nt of disput | rrect and were<br>ed items is att           | made for of<br>ached.)                | ficial CSU                   |     |
| urchase Categories:<br>- Equipment<br>- Tax<br>- Registration<br>- Printing/Promo<br>- Computer<br>- Other<br>have reviewed the card statement and have appro<br>urposes. All goods or services have been receive<br>-<br>ignature of Card Holder, SIMON COWELL | ved the tra<br>d and payr | nsactions. I o                   | certify that all the pur<br>rized. The card issue<br>Date | chases liste<br>r has been n  | d on the sta<br>otified of al  | tement, unless<br>11 disputed iter | Noted in "I<br>ns. (A copy<br>Sign | Disputed Item<br>of the cardh<br>ature of App | " column, are<br>olders stateme<br>roving Offici | true and co<br>nt of disput | errect and were<br>red items is att         | made for of<br>ached.)                | ficial CSU<br>Date           | _   |
| urchase Categories:<br>- Equipment<br>- Tax<br>- Registration<br>- Printing/Promo<br>- Computer<br>- Other<br>have reviewed the card statement and have appro<br>urposes. All goods or services have been received<br>ignature of Card Holder, SIMON COWELL     | ved the tra<br>d and payn | nsactions. I (                   | certify that all the pu<br>rized. The card issue<br>Date  | rchases liste<br>r has been n | d on the sta<br>otified of a   | tement, unless<br>Il disputed iter | Noted in "I<br>ns. (A copy<br>Sign | Disputed Item<br>of the cardh<br>ature of App | " column, are<br>ilders stateme<br>roving Offici | true and co<br>nt of disput | arrect and were<br>ed items is att<br>ABDUL | made for of<br>ached.)                | ficial CSU<br>Date           | _   |

# Appendix A: How to Obtain a ProCard and Access to CFS

## To Obtain a New Procurement Card (State)

- 1. Complete a <u>Procurement Card Request Form</u>.
- 2. Submit it to the **Procurement** department (Mountain Hall, Suite E).

**NOTE:** Departments may assign staff or faculty a second ProCard to correspond to a separate funding source. These would be identified as ProCard01 and ProCard02 in the Description field.

## Initial Steps Performed by Procurement (State)

The information submitted on the **Procurement Card Request Form** is used by the Procurement Department to define relevant information within CFS to help with the monthly submittal of procurement card reports. This set up information is defined as follows:

| Field              | Value                                                                                                    |
|--------------------|----------------------------------------------------------------------------------------------------|
| Business Unit      | MB000 (State).                                                                                                    |
| Account Number     | 15-digit account number. This information is available for viewing by the procurement card administrator only.                                        |
| Description        | To distinguish between a Procurement Card (ProCard 01 or ProCard02).                                                                                  |
| Last Name          | Cardholder's last name.                                                                                                    |
| First Name         | Cardholder's first name.                                                                                                    |
| Approving Official | The Approving Official for this account number.                                                                                                    |
| Chartfield Values  | The Chartfield values defined on the initial Procurement Card Request Form will be used as the default values for this account number's transactions. |

 Table 1: Procurement Card Request Form Fields

## To Obtain a New Procurement (Corporation)

Fill out the Corporation **<u>ProCard</u>** Application and send to Purchasing in Corporation Building, Suite 109A. With appropriate authorization, single card is used for both purchases and travel.

## To Obtain Access in CFS for Reconciliation (State or Corporation)

- 1. **ProCard reconciler has no prior access to CFS:** Upon receipt of the approved ProCard Application from the User, Procurement staff will notify Administrative Systems Management (ASM) of the need for access to CFS. ASM staff will email the User login information to access CFS.
- 2. ProCard reconciler has prior access to CFS: The User must submit an approved Revised ProCard Application indicating the new Department ID to Procurement. Procurement staff will notify ASM of the change in access in CFS. ASM staff will email the User when access is updated.
- 3. ProCard reconciler is not the same person as the ProCard Account holder (e.g. ProCard Buddy): The primary cardholder emails Procurement the name of the ProCard Buddy. Procurement staff will notify ASM. ASM staff will email the ProCard Buddy when access is updated.
- 4. Department provides internal training on the ProCard Reconciliation process to the new cardholder using this Job Aid.
- 5. (Optional) Training in the ProCard Reconciliation process may be requested by contacting <u>CMSQuestions@csumb.edu</u>.

### References

Procurement Card Handbook (State)

Corporation Frequently Asked Questions